# 退役军人事务部 2019 年信息化运行维护项目

# 全国退役军人就业创业信息系统 操作手册一退役军人

建设单位: 退役军人事务部
承建单位: <u>浪潮软件集团有限公司</u>
日 期: <u>二〇二〇年五月</u>

# 目录

| 1 | 引言  |                  |
|---|-----|------------------|
|   | 1.1 | 工作流程1            |
|   | 1.2 | 应用要求1            |
| 2 | 网址  | 和登录1             |
|   | 2.1 | 登录/注册1           |
|   | 2.2 | 退出系统 3           |
|   | 2.3 | 修改密码4            |
|   | 2.4 | 帮助5              |
| 3 | 系统  | 功能介绍6            |
|   | 3.1 | 首页6              |
|   | 3.2 | 政策资讯10           |
|   | 3.3 | 招聘平台11           |
|   | 3   | .3.1 我的简历12      |
|   | 3   | .3.2 岗位查询18      |
|   | 3   | .3.3 应聘进度        |
|   | 3   | .3.4 招聘会         |
|   | 3   | .3.5 就业伙伴        |
|   | 3.4 | 教育培训25           |
|   | 3.5 | 我的空间             |
|   | 3   | .5.1 个人信息        |
|   | 3   | .5.2 我的简历        |
|   | 3   | <b>.5.3</b> 我的申请 |
|   | 3   | 5.4 我的学习         |
|   | 3   | .5.5 我的积分        |
|   | 3   | .5.6 我的反馈        |
|   | 3   | .5.7 报名信息        |

| 3.5.8  | 企业消息   | 29 |
|--------|--------|----|
| 3.5.9  | 我的收藏   | 30 |
| 3.5.10 | D 求职轨迹 | 30 |

# 1 引言

全国退役军人就业创业信息系统退役军人客户端,主要为退役军人提供求职 功能。

# 1.1工作流程

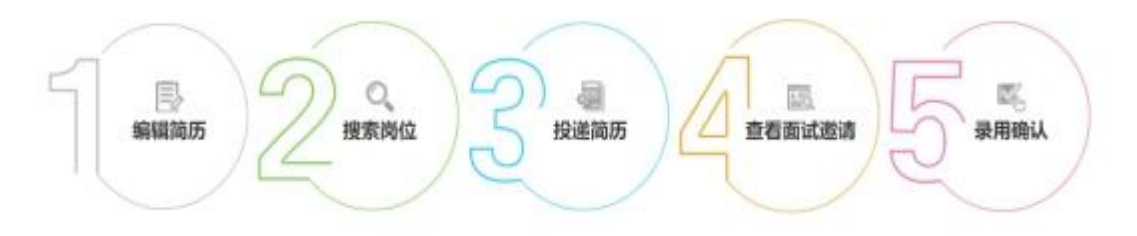

#### 图 1-1 业务流程图

退役军人客户端主要涉及应聘流程:

1、**维护简历**:在招聘平台-我的简历/我的空间-我的简历中创建、维护、保存简历信息。

2、搜索岗位:在招聘平台-岗位查询中搜索岗位。

**3、投递简历**:在招聘平台-岗位查询中搜索岗位,点击岗位列表或岗位详情 中的"申请"投递简历。

**4、查看面试邀请:**在招聘平台-应聘进度/我的空间-我的申请,面试邀请中 查看收到的面试邀请信息。

**5、录用确认:**在招聘平台-应聘进度-录用确认/我的申请-录用确认中点击 "确认录用",进行入职确认。

## 1.2 应用要求

全国退役军人就业创业信息系统应用要求:系统账号由退役军人自行注册获得,系统提供修改密码和找回密码功能。

## 2 网址和登录

## 2.1登录/注册

打开浏览器,输入退役军人事务部政务服务平台登录网址(系统推荐使用谷歌、IE11、火狐、搜狗极速模式、360极速模式浏览器):

1

https://fwpt.mva.gov.cn:9433/net-portal/login, 出现下图所示页面:

| 😫 退役军人事务部政务服务平台                                               | (返回首页)                                                                                                    |
|---------------------------------------------------------------|----------------------------------------------------------------------------------------------------|
|                                                               | <ul> <li>个人用户登录 法人用户登录</li> <li>▲ 評価人身份证明手机場</li> <li>▲ 評価人身份证明手机場</li> <li>● 評価人熟明</li> <li>● 評価人熟明</li> <li>● 評価人熟明</li> <li>● 評価人熟明</li> <li>● 評価人熟明</li> <li>● 評価人熟明</li> <li>● 評価人熟明</li> <li>● 評価人熟明</li> <li>● 評価人熟明</li> <li>● 評価人熟明</li> <li>● 評価人熟明</li> <li>● 評価人熟明</li> <li>● 評価人熟明</li> <li>● 評価人熟明</li> <li>● 評価人熟明</li> <li>● 評価人身份证明手机時</li> <li>● 評価人身份证明手机時</li> <li>● 評価人身份证明手机時</li> <li>● 評価人身份证明手机時</li> <li>● 評価人身份証明手机時</li> <li>● 評価人身份証明手机時</li> <li>● 評価人身份証明手机時</li> <li>● 評価人身份証明手机時</li> <li>● 評価人身份証明手机時</li> <li>● 評価人身份証明手机時</li> <li>● 評価人身份証明</li> <li>● 評価人身份証明</li> <li>● 評価人身份証明</li> <li>● 評価人身份証明</li> <li>● 評価人身份証明</li> <li>● 評価人身份証明</li> <li>● 評価人身份証明</li> <li>● 評価人身份証明</li> <li>● 評価人身份証明</li> <li>● 評価人身份証明</li> </ul> |
| 中华人民共和国进役军人事务部<br>建议您他用Chrome、IE11及以上版本、Firefoxft3604股递等主流浏览器 | 16                                                                                                    |

图 2-1 平台登录页面

若已在平台注册,可直接输入用户名、密码、验证码,点击"登录"按钮即可。

若未在平台注册,点击平台的登录下方的"注册"按钮,进入用户注册页面, 如下图所示:

| *姓名              |                                        |       |
|------------------|----------------------------------------|-------|
| * 身份证号           |                                        |       |
| * 开始时间           | 圓 身份证有效期开始时间                           |       |
| * 结束时间           | □ 身份证有效项结束时间<br>○ 5年 ○ 10年 ○ 20年 ○ 长期利 | 政     |
| *手机号             |                                        |       |
| * 验证码            |                                        | 发送验证码 |
| * <del>密</del> 码 |                                        |       |
|                  |                                        |       |

图 2-2 平台注册页面

在注册页面上,填写姓名、身份证号、开始时间、结束时间、选择有效期、 手机号、验证码、密码、确认密码等注册信息,注册信息填写完整后,勾选"我 已阅读并同意《个人注册协议》",点击"注册"按钮,当审核通过后即可完成 注册。(注:红\*为必填项)

注册完成后,使用注册的账号登录平台,平台界面如图 2-3 所示。在平台界面"我的应用"中选择"就业创业"系统,点击进入本系统,系统页面如图 2-4 所示。

|               | 😫 退役军人事务部                                                       | 政务服务平台                                                               | ₩<br>±\$\$                                                                                                    |
|---------------|-----------------------------------------------------------------|----------------------------------------------------------------------|----------------------------------------------------------------------------------------------------|
|               | ☆ <b>天气预报</b>                                                   | ◆ 我的应用                                                               | PM 2:11 _ 陈小年                                                                                                    |
|               | ♥济南 刚刚更新<br>、上、 晴                                               |                                                                      | 2020-03-24<br><b>呈明二</b> 联系方式: 131****0096                                                                       |
|               | - <b>?</b> 23°                                                  |                                                                      | △ 消息通知                                                                                                    |
|               | 东南风 3级 降水量 0.0mm                                                | PACATES NIN                                                          |                                                                                                    |
|               | ÷ d •                                                           |                                                                      | 暂无数据                                                                                                    |
|               | 15°/24° 14°/23° 3°/15°<br>奏 <mark>奏</mark> 优                    |                                                                      |                                                                                                    |
|               | <b>識 日历</b>                                                     | <ul> <li></li></ul>                                                  | ④ 进度查询                                                                                                    |
|               | く 2020年3月 ><br>- 二 三 四 五 六 日<br>24 25 26 27 28 29 1             | 基本信息 力理流程<br>                                                        | 智无数据                                                                                                    |
|               |                                                                 | 加止信息系统 重庆市 (切絵城市) ・ 首页 政策资讯 招聘平台                                     | <ul> <li>● 季斯 □ 混出系统</li> <li>☆ 教育培训 我的空间</li> </ul>                                                             |
| 「日本のたい」のたい。   | 本地政策           (关于试点开展无抵质押物和保证           (关于マームムへ切(の)に使売が主流の小り) | 人創业信用技款工作的通知) [2020-03-08]                                           | aā更多 <sup>①</sup><br>二<br>二<br>二<br>二<br>二<br>二<br>二<br>二<br>二<br>二<br>二<br>二<br>二<br>二<br>二<br>二<br>二<br>二<br>二 |
| 》<br>扶抗<br>共存 | 《关于市外来淪就业人员失业保险待遇                                               | [2020-03-06]<br>有关问题的通知》(論人社》(2019)189号)… [2020-03-08]<br>证人创业信用贷款工作 | 前通知》                                                                                                    |
| 内稳情<br>就业     | 《关于开展创业就业示范指创业就业示<br>《关于开展创业就业示范指创业就业示<br>《关于进一步加大就业扶贫政策支持力     | 2020-03-08<br>通山村创建工作的通知)(输入社发(2018)1 [2020-03-08]                   |                                                                                                    |
|               | 热门课程                                                            |                                                                      | 查看更多 ③                                                                                                    |
|               | Cortection of the second                                        |                                                                      |                                                                                                    |

图 2-4 系统页面

# 2.2 退出系统

点击就业创业信息系统首页右上角"退出系统"按钮,即可退出系统,如下 图所示:

|                                                                            |                                        |        | 47100b777./> | 100-100-100-100 | Th Adverta (20) |
|----------------------------------------------------------------------------|----------------------------------------|--------|--------------|-----------------|-----------------|
| 至 王国退役半入税业 创业 信息系统 重庆市                                                     | 1 [UHMARTO] *                          | 自贝 成束3 | an Hatsta    | 教育培训            | 我的空间            |
|                                                                            |                                        | 2/     |              |                 |                 |
| <b>扒 达 没 1</b> 育 我们一定赢                                                     |                                        | -      |              |                 |                 |
| 本地政策                                                                       |                                        |        |              |                 | 查看更多 ①          |
| 《关于试点开展无抵质押物和保证人创业信用贷款工作的通知》                                               | [2020-03-0                             | 08]    | /            | adam 🗸          |                 |
| 《关于对"AAA"级和谐劳动关系企业》实施联合激励措施的合作备忘录                                          | [2020-03-0                             | 08]    | 试点开展无抵质押     | 物和保 ##          |                 |
| 《关于市外来渝就业人员失业保险待遇有关问题的通知》(渝人社办〔201<br>《关于你你我以由此服务24助工作的通知》(渝人社》(2018〕15号)政 | 19] 189号) [2020-03-(<br>始続版 [2020-03-) |        | 业信用贷款工作的     | 3.围关口》          |                 |
| 《关于开展创业就业示范街创业就业示范山村创建工作的通知》(渝人社》                                          | 2018) 1 [2020-03-0                     | 08]    | 2020-03-08   |                 |                 |
| 《关于进一步加大就业扶持政策支持力度和落实力度的通知》(渝人社发                                           | (2018) 210 [2020-03-6                  |        |              |                 |                 |
| 热门课程                                                                       |                                        |        |              |                 | 直着更多 ③          |
| 1 Mil Santa                                                                |                                        |        |              |                 |                 |

图 2-5 退出系统

# 2.3 修改密码

修改密码操作,登录退役军人事务部政务平台,点击"更多一个人中心"进入个人中心界面,点击"修改密码"按钮进行密码修改,如下图所示:

| 🗿 退役             | 军人事务                    | 部政务服务              | 5平台         |       |        |        | ℃<br>≢≊    | 28<br>首页    | ♠<br>我的主页  |        | C)<br>iBiti W |
|------------------|-------------------------|--------------------|-------------|-------|--------|--------|------------|-------------|------------|--------|---------------|
| ☆ 天气预报           |                         |                    | <b>我的应用</b> |       |        |        | PM 2:13    | <b>○</b> 陈小 | " [        | â 个人中心 |               |
| ♥ 济南             |                         | 3分钟前更新             |             |       |        |        | 2020-03-24 | 445         |            | ☑ 建议咨询 |               |
| <b>造</b> 晴       |                         |                    |             |       |        |        | 星期二        | 联系方式: 1     | 31****0096 | ▲ 组件设置 |               |
| 23               | 0                       |                    | 家们不同间不下     |       |        |        | △ 消息通知     |             |            |        |               |
| 南风 3级            | 降水量                     | 0.0mm              |             |       |        |        |            |             |            |        |               |
| 今天               | 明天                      | 后天                 |             |       |        |        |            | 暂无数据        | 1          |        |               |
|                  | 4                       | •                  |             |       |        |        |            |             |            |        |               |
| 15°/24°          | 14°/23°                 | 3°/15°             |             |       |        |        |            |             |            |        |               |
|                  | -                       | <i></i>            |             |       |        |        |            |             |            |        |               |
| 日历               |                         |                    | ②信访办事指南     |       |        |        | () 进度查询    |             |            |        |               |
| < = =            | 2020年3月<br>四 五          | ><br>六 日           | 基本信息 办理流程   |       |        |        |            | 暂无数据        | 2          |        |               |
| 24 25 2<br>2 3 4 | 6 27 28<br><b>4 5 6</b> | 29 <b>1</b><br>7 8 | 承诺办结时限 6    | 0个工作日 | 法定办结时限 | 60个工作日 |            |             |            |        |               |
| 9 10 1           | 1 12 13                 | 14 15              |             |       |        |        |            |             |            |        |               |

图 2-6 个人中心页面

| 🙆 退役军人事务部政务服务平台              |                          | Û  | 88 | A | <u></u> | ۲ |
|------------------------------|--------------------------|----|----|---|---------|---|
|                              |                          |    |    |   |         |   |
| 修改密码                         |                          | ×  |    |   |         |   |
| * 原密码                        |                          |    |    |   |         |   |
| * 新密码                        |                          |    |    |   |         |   |
| <b>陈</b> . <sub>• 确认密码</sub> |                          |    |    |   |         |   |
| 昵称: 陈小                       |                          |    |    |   |         |   |
| 手机: 131                      | 取功                       | 确定 |    |   |         |   |
| 部箱: 1****6@163.com           | ∠ < 身份证有效结束日期 20371.0-23 |    |    |   |         |   |
| 修改证件信息                       | < 更新时间 2019.8.17         |    |    |   |         |   |
| 修改寄召                         |                          |    |    |   |         |   |

图 2-7 密码修改页面

# 2.4 帮助

点击系统右上角"帮助",可以下载用户操作手册,如下图所示:

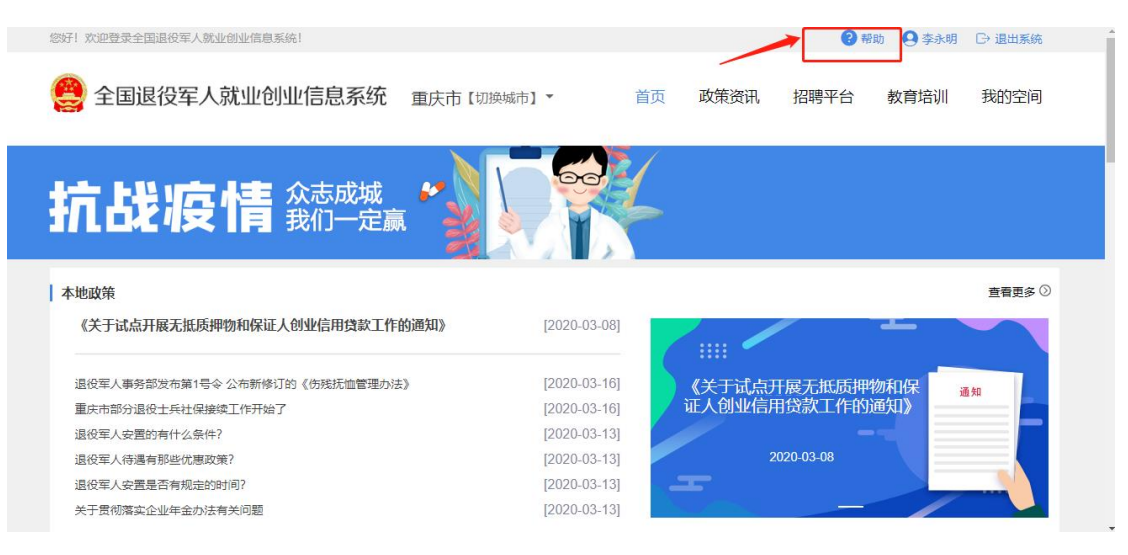

图 2-8 操作手册下载

# 3 系统功能介绍

# 3.1 首页

进入系统后默认进入首页界面,如图 3-1 所示。系统根据登录者所在属地 自动显示本地首页信息,如需切换属地,在首页右上方点击"切换城市"按钮, 完成属地切换,如图 3-2 所示。

|         | \$\$F1 双连臂录金属追捉军人就业的业信息系统!                                                                                                    | <b>Q</b> 李斯                            | □ 退出系统  |
|---------|----------------------------------------------------------------------------------------------------|----------------------------------------|---------|
|         | 全国退役军人就业创业信息系统 重庆市[明操城市] * 首页 政策资料                                                                                                    | ң 招聘平台 教育培训                            | 我的空间    |
|         | 抗战疫情 殺的一定黨                                                                                                    |                                        |         |
|         | 本地政策                                                                                                    |                                        | 査看更多③   |
| 志成      | 《关于试点开展无抵质押物和保证人创业信用贷款工作的通知》 [2020-03-08]                                                                                                    | - `                                    | 一番      |
| 国家扶持稳就业 | (关于对+AA-1%和描述为决系企业)实施联合激励措施的合作备忘录         [2020-03-06]         (关于式+<br>(关于市外朱渝就业人员失业保险持着有关问题的通知)(命人社步(2018)16号)[2020-03-06]         (关于式+<br>证人包)业           (关于前外朱渝就业人员失业保险持着有关问题的通知)(命人社步(2018)16号)政策解读         [2020-03-06]         (关于式+<br>证人包)业           (关于开稿的业绩从示范后时业绩从示范后时也就从示范目时创建工作的通知)(命人社发(2018)1 | 点开展无抵质押物和保<br>信用贷款工作的通知)<br>2020-03-08 | 四家扶持稳就业 |
|         | 热行证课程                                                                                                    |                                        | 查看更多 🕥  |
|         |                                                                                                    |                                        |         |

图 3-1 首页

|       |                                                                      |                                  |                   |                   |                   |      | <b>〇</b> 季断 |       |                   |
|-------|----------------------------------------------------------------------|----------------------------------|-------------------|-------------------|-------------------|------|-------------|-------|-------------------|
|       | 🤮 全国退役军人就                                                            | 业创业信息系统                          | 重庆市【切换城市】         | • 首团              | <b>政策资讯</b>       | 招聘平台 | 教育培训        | 我的空间  |                   |
|       | 抗战疫                                                                  | 切换城市<br>热门城市 A B C D E F<br>热门城市 | GHJKLMNP          | Q R S T W X Y     | z                 | ×    |             |       |                   |
| 众志成城  | 本地政策<br>《关于试点开展无抵质押物<br>《关于对+AAA*场和谐劳动关系                             | 北京市                              | 上海市<br>南京市<br>武汉市 | 广州市<br>成都市<br>长沙市 | 深圳市<br>重庆市<br>昆明市 |      |             | 査権更多◎ | 众志成城              |
| 扶持稳就业 | 《关于市外朱渝就业人员失业6<br>《关于做好就业创业服务补助〕<br>《关于开展创业就业示范街创业<br>《关于进一步加大就业扶贫政制 | A<br>阿坝藏族羌族自治                    | 洲 阿克苏地区           | 阿拉蕭盟              | 阿勒泰地区             |      | 通知》         |       | 扶持<br>稳<br>就<br>业 |
|       | 热门课程                                                                 | 阿里地区                             | 安康市<br>安顺市        | 安庆市安阳市            | 鞍山市               |      |             | 查看更多③ |                   |
|       | GTELT                                                                |                                  |                   |                   |                   |      |             |       |                   |

#### 图 3-2 属地切换页面

首页中可以查看本地政策、热门课程、行业招聘、热门推荐信息。 在首页导航栏下面,显示系统推送的本地政策,如图 3-3 所示:

| •                                                                                   |                                   |        |                   |         |       |
|-------------------------------------------------------------------------------------|-----------------------------------|--------|-------------------|---------|-------|
| 🙁 全国退役军人就业创业信息系统 重庆市 [初始編                                                           | 市] • 首页                           | 页 政策资讯 | 招聘平台              | 教育培训    | 我的空间  |
| 抗战疫情 武市成城                                                                           |                                   | 6<br>* |                   |         |       |
| 本地政策                                                                                |                                   |        |                   |         | 查看更多③ |
| 《关于试点开展无抵质押物和保证人创业信用贷款工作的通知》                                                        | [2020-03-08]                      | / /    |                   | - allow |       |
| 《关于对+AAA*级和谐劳动关系企业》实施联合激励措施的合作备忘录                                                   | [2020-03-08]                      | 《关于试点开 | F展无抵质押<br>3贷款工作的3 | 物和保     | 8.90  |
| 《关于你好张业创业服务补助工作的通知》(渝人社发〔2018〕15号)政策解决                                              | [2020-03-08]                      |        |                   |         | _     |
| 《关于开展创业就业示范街创业就业示范山村创建工作的通知》(渝人杜发〔2018〕<br>《关于进一步加大就业扶贫政策支持力度和落实力度的通知》(渝人杜发〔2018〕21 | 1 [2020-03-08]<br>10 [2020-03-08] |        | 020-03-08         |         |       |
|                                                                                     |                                   |        |                   | /       |       |
|                                                                                     |                                   |        |                   |         | +     |

图 3-3 本地政策

点击某一条信息,查看该政策的详细内容,如图 3-4 所示:

| 總好! 欢迎登录全国退役军人就业创业信           | 愈系统!                                         |                                         | ● 李斯 □                         | → 退出系统 |
|-------------------------------|----------------------------------------------|-----------------------------------------|--------------------------------|--------|
| 😫 全国退役军人就业                    | 创业信息系统 重庆市 [切换城市]                            | • 首页 政策资讯                               | 招聘平台 教育培训                      | 我的空间   |
| ♀ 政策资讯> 政策解读> 政策解读详情          |                                              |                                         |                                |        |
|                               | 《关于试点开展无抵质押物和例                               | 家证人创业信用贷款工作的道                           | 看知》                            |        |
| 麦布时间: 2020-08-08 16:39:07     | 发布单位:重庆市退税军人事务局                              |                                         |                                |        |
| 一、《关于试点开展无                    | 抵质押物和保证人创业信用贷款工作的通知                          | 11》出台的背景                                |                                |        |
| 1.《关于进一步做好创:<br>创业项目、创业企业,经金; | 业担保贷款财政贴息工作的通知》 (财金 (<br>独机构评估认定的信用小徵企业、商户、农 | 2018〕22号)提出,对获得市(设区<br>户,经营稳定守信的二次创业者等特 | (的市)级以上荣誉称号的创业<br>定群体原则上取消反担保。 | 业人员、   |
| 2. 全市民营企业座谈会                  | <b>胜走访服务民营企业动员会上要求解决民营</b>                   | 企业融资难融资贵问题。                             |                                |        |
| 3. 该项工作已纳入人社员                 | 脱贫攻坚和人才强市工作内容。                               |                                         |                                |        |
| 二、该项政策的主要内                    | 容是什么?                                        |                                         |                                |        |
| 《通知》共包含"两无                    | "信用贷款对象范围、贷款额度利率期限和                          | 贴息标准、风险分担机制、经办流程                        | 、工作要求五个部分内容。                   |        |
| 第一部分明确"两无"<br>户 经责称定守信的二次创    | 信用贷款申请对象为符合创业担保贷款条件<br>业者和書在人才               | 牛十一类人群中的建档立卡贫困户、                        | 优秀创业人员、信用小微企业                  | 业商户农   |

## 图 3-4 本地政策详细信息

在首页的热门课程模块,系统推送了许多本地的热门课程(本功能正在建设

中),如图 3-5 所示:

| 众志成城抗疫 <u></u> | (失于对+AAA*级和游场边关系企业)实施联合激励措施的合作备忘录       [2020-03-06]         (关于市外未渝款业人员失业保险持续有关问题的通知)(渝人社支 (2018) 169-9)       [2020-03-08]         (关于做对敌处的显影中和正作的通知)(渝人社支 (2018) 169-9) 政策称称       [2020-03-08]         (关于研展的业绩业示范即付创建工作的通知)(渝人社支 (2018) 1                                                                                                    | 众志成城抗疫生<br>国家扶持3 |
|----------------|----------------------------------------------------------------------------------------------------|------------------|
| 标<br>就<br>业    | Алужен         Батано           Алужен         Батано           Алужен         Ватано           При видения         Ватано           При видения | 稳<br>[]<br>业     |
| L              |                                                                                                    |                  |

图 3-5 热门课程

在首页的行业招聘模块,系统推送了许多本地招聘的热门行业,如下图所示:

| 众志成城抗疫情 | 行业招聘<br>く <mark>ア<br/>変、林、…</mark> | 来近不      | るので、「「「」」の「「」」の「」」の「」」の「「」」の「」」の「」」の「」」の「」」 | <del>武</del><br>电力、热                   | 建筑业                 | ↓<br>二<br>批发、零…            | <b>交通运输</b> …                      | <b>いい</b><br>住宿、餐… | <sup>宣看更多</sup><br>[]]<br>信息传输 | ○<br>○<br>二<br>○<br>二<br>○<br>二<br>○<br>二<br>○<br>二<br>○<br>二<br>○<br>二<br>○<br>二<br>○<br>二<br>○<br>二<br>○<br>二<br>○<br>二<br>○<br>二<br>○<br>二<br>○<br>二<br>○<br>二<br>○<br>二<br>○<br>二<br>○<br>二<br>○<br>二<br>○<br>二<br>○<br>二<br>○<br>二<br>○<br>二<br>○<br>二<br>○<br>二<br>○<br>二<br>○<br>二<br>○<br>二<br>○<br>○<br>二<br>○<br>○<br>○<br>○<br>○<br>○<br>○<br>○<br>○<br>○<br>○<br>○<br>○ |
|---------|------------------------------------|----------|---------------------------------------------|----------------------------------------|---------------------|----------------------------|------------------------------------|--------------------|--------------------------------|----------------------------------------------------------------------------------------------------|
| 就业      | 农业<br>林业<br>畜牧业                    |          |                                             | y ,                                    | 2 <b>020退</b><br>20 | <b>役军人职</b><br>020-03-15 0 | <b>(业规划.</b><br>)9:00              |                    |                                | 就业                                                                                                    |
|         | <u>渔业</u><br>农、林、牧、                | 渔专业及辅助性活 | 舌动                                          | <b>经理助理</b><br>重庆市市辖区渝中区<br>荆州市瑞禾塑业有…  | 3-5年 本秋<br>回和企业 1   | <b>6-8K</b><br>100-500,    | 市场开发经理<br>重庆市市辖区 渝<br>荆州市瑞禾塑业      | 中区 3-5年 ·          | <b>10-15K</b><br>大专            |                                                                                                    |
|         |                                    |          |                                             | <b>猪场饲养员</b><br>重庆市市辖区 渝中区<br>荆州市瑞禾塑业有 | 5-10年 大             | <b>1-2K</b><br>€           | <b>电商美工</b><br>重庆市 3-5年<br>荆州市瑞禾塑业 | 大专<br>有 国和企业       | 1KL1T<br>100-500A              |                                                                                                    |

图 3-6 行业招聘

点击某一条招聘信息,查看招聘信息的详细,如下图所示:

|     | 行业招聘      |                  |                     | âăĘS®                              |
|-----|-----------|------------------|---------------------|------------------------------------|
| 国家抗 | < 2 m     | 查看详情             |                     | × <u>国</u> > 国成<br>家城<br>信息传输 > 扶抗 |
| 持投  |           | 企业名称:荆州市瑞禾塑业有限公司 |                     | 持没                                 |
| 就   |           | 岗位名称: 经理助理       | 岗位类别:农业             | 就                                  |
| 业   | 农业        | 工作地点:重庆市市辖区渝中区   | 月薪范围: 6-8K          |                                    |
|     |           | 最低学历:大专          | 工作经验: 3-5年          |                                    |
|     | 林业        | 工作性质: 全职         | 招聘人数: 2             |                                    |
|     | atobraliz | 报名人数: 0          |                     |                                    |
|     | BE TALL   | 岗位描述:不限          |                     | 10-15K                             |
|     | 渔业        | 岗位要求:无           |                     | : 大专                               |
|     |           | 公司简介: 诚信为本,质量先行  |                     |                                    |
|     | 农、林、牧、渔专业 | 工作地点:养殖生态园       | 截至曰期: 2020-04-01    | della 100-500 A.                   |
|     |           |                  | RUB                 | 1KL/F                              |
|     |           | 荆州市瑞禾塑业有。        | 国和全主 100-506人 并州市瑞禾 | 塑业有 和maste 100 500A                |

图 3-7 招聘信息详情

在首页的热门推荐模块,展现了近期的热门职位,热招企业以及热门区域,

如下图所示:

|                                                                          | <b>猪场饲养员 1-2</b><br>重庆市市辖区 渝中区 5-10年 大专                            | 电商美工         1K以下           型庆市         3-5年         大专 |
|--------------------------------------------------------------------------|--------------------------------------------------------------------|---------------------------------------------------------|
|                                                                          | 用州市瑞禾塑业有 副約42章 100.500人                                            | 荆州市瑞禾塑业有 IBALCE 109-506人                                |
|                                                                          |                                                                    |                                                         |
| 热门推荐                                                                     |                                                                    |                                                         |
|                                                                          |                                                                    |                                                         |
|                                                                          | 边 热招企业                                                             | - 热门区域                                                  |
|                                                                          | Ů 热招企业<br>MR⊕业                                                     | A/JIKIK                                                 |
|                                                                          |                                                                    |                                                         |
| 構立維存<br>構立現在<br>「改革の原源<br>市场開始の論<br>市场開始の論<br>市场開始の論<br>市场開始の論<br>市场開始の論 | ・<br>・<br>・<br>・<br>・<br>・<br>・<br>・<br>・<br>・<br>・<br>・<br>・<br>・ |                                                         |

图 3-8 热门推荐

点击某一个热门职位,查看热门职位的详细信息,如下图所示:

| 众志成城<br>朝家扶抗                                     | 查看详情 |                                                                                                    | ×                                                                                              | 1                                          | 众志成城抗 |
|--------------------------------------------------|------|----------------------------------------------------------------------------------------------------|------------------------------------------------------------------------------------------------|--------------------------------------------|-------|
| 持疫情<br>就业<br>——————————————————————————————————— |      | 岗位类别:<br>月前范围:<br>工作经验:<br>招聘人数:<br>招聘人数:<br>"<br>招聘人数:<br>"<br>招聘人数:<br>"<br>招聘人数:<br>"<br>"<br>"<br>"<br>"<br>"<br>"<br>"<br>"<br>"<br>"<br>"<br>"<br>"<br>"<br>"<br>"<br>"<br>" | 1-2K<br>1-3年<br>1<br>1<br>時孫和业务派程: 2、协助对外联络与接待<br>5、负责公司公文事务管理: 5、负责校区招<br>2020-02-06 00:00:00 | <b>热门(</b><br><sup>深明)<br/>前於<br/>大连</sup> | 持稳就业  |
|                                                  |      | 申請岗位 取得                                                                                                    |                                                                                                |                                            |       |

图 3-9 热门职位详情

# 3.2 政策资讯

点击菜单"政策资讯",进入政策资讯页面,用户根据自己感兴趣的信息, 点击选择不同资讯菜单,在政策资讯模块中,提供了通知公告、政策解读、动态 信息、市场分析、时政、学习精点和理论辅导等相关内容,如图 3-10 所示。

| 政策资讯         支注行业 / 关注政策 / 关注文事           四公告         政策解读         动态信息         市场分析         时政         学习精点         理论辅导           修見相写説         2020-04-03 09 21 45         2020-04-03 09 21 45         2025-04-03 09 21 45         2025-04-03 09 21 45 | - I have that a state     |                      |      |        |          | (db):3540     |              |  | DOME. |
|----------------------------------------------------------------------------------------------------|---------------------------|----------------------|------|--------|----------|---------------|--------------|--|-------|
|                                                                                                    | <b>侗庐县拥军</b> (<br>5单位:桐庐县 | <b>贷》</b><br>退役军人事务局 |      |        |          | 发布时间: 2020-04 | -03 09:21:45 |  | 浏览量:  |
|                                                                                                    | 知公告                       | 政策解读                 | 动态信息 | 市场分析   | 时政       | 学习精点          | 理论辅导         |  |       |
|                                                                                                    |                           | 政會                   | 食资订  | 关注行业 / | 关注政策 / 关 | 注实事           |              |  |       |

### 图 3-10 政策资讯页面

点击信息列表后面的"☆",可以加入到我的收藏,在"我的空间""我 的收藏"中查看。

点击某一条讯息,可查看该讯息的详细内容,如图 3-11 所示。

| 您好! 欢迎管录全国追役军人就业创业信息系统!                                  |                                   |                             |                  |                   | <b>9</b> 季斯        | □ 退出系统 |
|----------------------------------------------------------|-----------------------------------|-----------------------------|------------------|-------------------|--------------------|--------|
| 🤮 全国退役军人就业创业信                                            | 息系统 重庆市 [切换城市]                    | • 首页                        | 政策资讯             | 招聘平台              | 教育培训               | 我的空间   |
| ♀ 政策资讯> 政策解读> 政策解读详情                                     |                                   |                             |                  |                   |                    |        |
| 《关于                                                      | F试点开展无抵质押物和f                      | 保证人创业信用1                    | 贷款工作的            | 通知》               |                    |        |
| 发布时间: 2020-03-08 16:39:07 发布单位: 1                        | 重庆市退役军人事务局                        |                             |                  |                   |                    |        |
| 一、《关于试点开展无抵质押物;                                          | 和保证人创业信用贷款工作的通                    | 知》出台的背景                     |                  |                   |                    |        |
| <ol> <li>《关于进一步做好创业担保贷款<br/>创业项目、创业企业,经金融机构评价</li> </ol> | 歇财政贴息工作的通知》(财金<br>古认定的信用小微企业、商户、7 | 〔2018〕22号)提出,<br>R户,经营稳定守信的 | 对获得市(设<br>二次创业者等 | 区的市)级以<br>特定群体原则。 | 上荣誉称号的龟<br>上取消反担保。 | 小业人员、  |
| 2. 全市民营企业座谈会暨走访服务                                        | 务民营企业动员会上要求解决民营                   | 营企业融资难融资贵问                  | 趣。               |                   |                    |        |
| 3. 该项工作已纳入人社脱贫攻坚利                                        | 和人才强市工作内容。                        |                             |                  |                   |                    |        |
| 二、该项政策的主要内容是什么                                           | ?                                 |                             |                  |                   |                    |        |
| 《通知》共包含"两无"信用贷款                                          | 次对象范围、贷款额度利率期限和                   | 叩贴息标准、风险分担                  | 机制、经办流           | 程、工作要求            | 五个部分内容。            |        |
| 第一部分明确"两无"信用贷款                                           | 申请对象为符合创业担保贷款条<br>F 1 オ           | 件十一类人群中的建                   | 档立卡贫困户           | 、优秀创业人            | 员、信用小微金            | 之业商户农  |

图 3-11 资讯详情

# 3.3 招聘平台

直接点击招聘平台,默认显示应聘流程导航页,如下图所示:

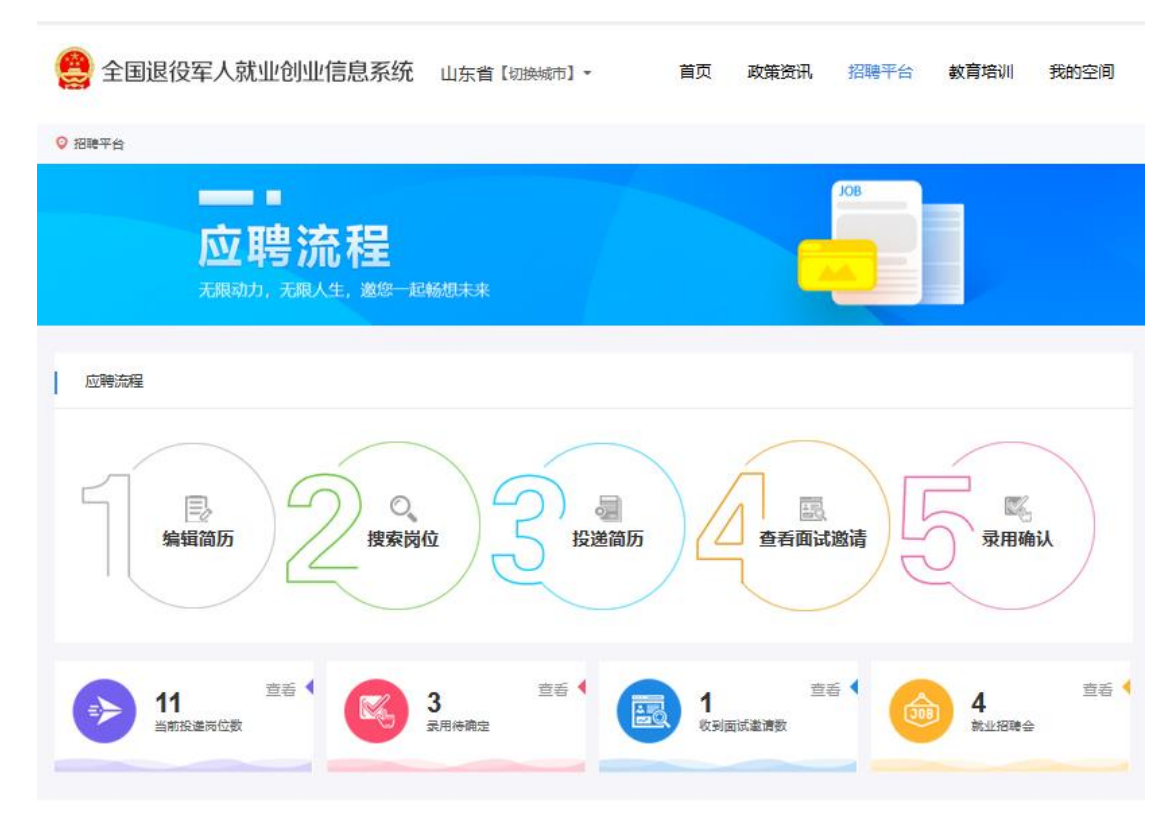

## 图 3-12 招聘平台

在导航页中可以查看应聘流程图,点击流程图中的快捷入口,可以直接进入 对应功能。

# 3.3.1 我的简历

点击"招聘平台"中"我的简历",首次登录需进行个人简历维护。系统提供预览简历、下载简历等功能,如图 3-13 所示:

| 🤮 全国退役军人就业创业信息系统 | 重庆市【切换城市】▼ | 首页 | 政策资讯 | 招聘平台 | 教育培训                      | 我的空间 |
|------------------|------------|----|------|------|---------------------------|------|
| ♀ 招聘平台> 我的简历     |            |    |      |      |                           |      |
|                  |            |    |      |      |                           |      |
|                  | 0          |    |      | 预览   | <ul><li>満历 下载简历</li></ul> |      |
| 尚未1              | 创建简历,是否创建? |    |      | 当前简  | 商历状态:未创建                  |      |
|                  | 创建简历       |    |      |      |                           |      |

图 3-13 创建简历

创建个人简历需填写个人信息、求职意向、工作经验、项目经验、教育经历、 培训经历、语言能力、专业技能、证书等信息。

| 个人基本信息  | l                  |                               |           |           |      |                                                            |
|---------|--------------------|-------------------------------|-----------|-----------|------|------------------------------------------------------------|
|         | 王国刚 さ<br>男 1991-05 | 创建时间:2020-02-28<br>28岁 7年工作经验 | 18:01:43  |           |      | (回)         (回)           预览简历         下载简历                |
| 个人信息    |                    |                               |           |           | ← 返回 | 不接收企业消息 () 接收企业消息<br>温馨提示:关闭后企业将搜索不到您的简历                   |
| *联系方式   |                    |                               | * 民族      | 汉族        |      |                                                            |
| *参加工作时间 | iii 2020-02        |                               | * 工作经验(年) | 7         |      | 当前简历状态: 已完成                                                |
| * 薪资要求  | 8-10K              |                               | * 最高学历学校  | 北京大学      |      | 简历完善程度:                                                    |
| * 最高学历  | 高中                 |                               | * 最高学历性质  | 非全日制      |      | 100%<br>~ 个人基本信息                                           |
| *       | 英语                 |                               | * 户籍所在地   |           |      |                                                            |
| * 婚姻状况  | 未婚                 |                               | * 现居住地    |           |      | <ul> <li>✓ 求职意向</li> <li>✓ 工作经验</li> <li>✓ 项目经验</li> </ul> |
| 电子邮箱    |                    | î.                            | * 政治面貌    | 中国民主建国会会员 | ~    | ✓ 教育经历                                                     |
|         |                    |                               |           |           |      | ✓ 培训经历                                                     |

图 3-14 个人信息

注:个人基本信息数据同步退役军人基础数据库,信息自动回显且不可修改,如需要修改请到当地退役军人事务部门更新相关信息。是否接收企业消息功能详 情请见 3.5.8。 **个人信息**:点击"修改个人信息"按钮,进入个人信息页面,填写联系方式、 民族、参加工作时间、薪资要求、婚姻状况等相关信息。在完善个人信息后,点 击"保存"按钮,即可完成个人信息维护,如下图所示。(注:红\*为必填项。)

| 个人信息    |                    |           |           | ← 返回   |
|---------|--------------------|-----------|-----------|--------|
| *联系方式   |                    | * 民族      | 汉族        | ~      |
| *参加工作时间 | iii 2020-02        | * 工作经验(年) | 7         |        |
| * 薪资要求  | 8-10К 🗸            | *最高学历学校   |           |        |
| * 最高学历  | 高中 ~               | *最高学历性质   | 非全日制      | $\sim$ |
| *       | 英语                 | * 户籍所在地   |           | ~      |
| *婚姻状况   | 末婚                 | * 现居住地    |           | ~      |
| 电子邮箱    | (1999)             | * 政治面貌    | 中国民主建国会会员 | $\sim$ |
| * 自我评价  | 具备良好的团队协作能力,抗压能力强。 |           |           |        |
|         |                    |           |           |        |
|         |                    | 保存取消      |           |        |

图 3-15 个人信息维护

**求职意向**:点击"添加求职意向"按钮,进入意向新增页面,填写工作性质、 期望工作地区、期望行业、期望薪资等相关信息。在求职意向完善后,点击"保 存"按钮,即可完成求职意向添加,如下图所示。(注:红\*为必填项。)

| 求职意向 | 9           |             |      |        | + 添加求职意向  |
|------|-------------|-------------|------|--------|-----------|
| 工作性质 | 期望工作地区      | 期里行业        | 期望职业 | 期望薪资   | 操作        |
| 全职   | 重庆市-市辖区-渝中区 | 软件和信息技术服务业  | 行业专家 | 10-15K | I 修改 前 删除 |
| 全职   | 重庆市-市辖区     | 电力、热力生产和供应业 | 工程师  | 10-15K | I 修改 前 删除 |

图 3-16 求职意向

×

 $\times$ 

新增

| * 工作性质  | 全职            | ~      |
|---------|---------------|--------|
| *期望工作地区 | 重庆市 / 市辖区     | ~      |
| *期望行业   | 建筑装饰、装修和其他建筑业 | ~      |
| *期望职业   | 工程师           |        |
| *期望薪资   | 5-10K         | $\sim$ |
|         | 保存取消          |        |

#### 图 3-17 求职意向新增

**工作经验**:点击"添加工作经验"按钮,进入添加工作经验页面,填写公司 名称、行业、入职时间、离职时间、岗位名称、工资、工作内容等相关信息。在 工作经验完善后,点击"保存"按钮,即可完成工作经验添加。(注:红\*为必 填项。)

| - <del></del>  | -1 | - |
|----------------|----|---|
| - <del>*</del> | -1 |   |
| 75             |    |   |
|                |    |   |

| * 公司名称 | 请输入公司名称                                                         |      |
|--------|-----------------------------------------------------------------|------|
| * 行业   | 请选择行业                                                           |      |
| * 在职时间 | <ul><li>     请选择入职时间     </li><li>     信 请选择离职时间     </li></ul> | □ 至今 |
| * 岗位名称 | 请输入岗位名称                                                         |      |
| 税前月薪   | 请选择税前月薪                                                         |      |
| * 工作内容 | 请输入工作内容                                                         |      |
|        |                                                                 |      |
|        | 保存取消                                                            |      |

图 3-18 工作经验新增

 $\times$ 

**项目经验**:点击"添加项目经验"按钮,进入添加项目经验页面,填写项目 名称、项目开始时间行业、项目结束时间、项目描述、个人职责、所属公司等相 关信息。在工作经验完善后,点击"保存"按钮,即可完成项目经验添加。(注: 红\*为必填项。)

新增

| *项目名称  | 请输入项目名称                               |      |
|--------|---------------------------------------|------|
| *项目时间  | · · · · · · · · · · · · · · · · · · · | □ 至今 |
| * 项目描述 | 请输入项目描述                               |      |
|        |                                       |      |
|        |                                       |      |
| * 个人职责 | 请输入个人职责                               |      |
| * 所属公司 | 请输入所属公司                               |      |
|        | 保存取消                                  |      |

图 3-19 项目经验

**教育经历**:点击"添加教育经历"按钮,进入添加教育经历页面,填写学校 名称、入学时间、毕业时间、所学专业、学制性质、学历、学制、获得荣誉等相 关信息。在教育经历完善后,点击"保存"按钮,即可完成教育经历添加。(注: 红\*为必填项。)

| 教育经历 |      |      |         |      |    |    | + 添加教育经历 |
|------|------|------|---------|------|----|----|----------|
| 学校名称 | 入学时间 | 毕业时间 | 所学专业    | 学历性质 | 学历 | 学制 | 操作       |
|      |      | + j  | 青添加教育经历 | 万    |    |    |          |

图 3-20 教育经历

 $\times$ 

培训经历:点击"添加培训经历"按钮,进入添加培训经历页面,填写培训 课程、培训机构、培训开始时间、培训结束时间、培训时长等相关信息。在培训 经历完善后,点击"保存"按钮,即可完成培训经历添加。(注:红\*为必填项。)

| 培训经历 |      |        |        |      | + 添加培训经历 |
|------|------|--------|--------|------|----------|
| 培训课程 | 培训机构 | 培训开始时间 | 培训结束时间 | 培训时长 | 操作       |
|      | +    | 请添加培训约 | 西      |      |          |

图 3-21 培训经历

语言能力:点击"添加语言能力"按钮,进入添加语言能力页面,填写语种、 听说能力、读写能力等相关信息。在语言能力完善后,点击"保存"按钮,即可 完成语言能力添加。(注:红\*为必填项。)

新增

| * 语种   | 请选择语种   | ~ |
|--------|---------|---|
| * 听说能力 | 请选择听说能力 | ~ |
| * 读写能力 | 请选择读写能力 | ~ |
|        | 保存取消    |   |

图 3-22 语言能力新增

**专业技能**:点击"添加专业技能"按钮,进入添加专业技能页面,填写专业 技能、使用时长、掌握程度等相关信息。在专业技能完善后,点击"保存"按钮, 即可完成专业技能添加。(注:红\*为必填项。)

| 专业技能    |      | + 添加专业技能 |
|---------|------|----------|
| 技能名称    | 掌握程度 | 操作       |
| CAD绘图软件 | 良好   | 図修改 前 删除 |

图 3-23 专业技能

**证书:**点击"添加证书"按钮,进入添加证书页面,填写证书、获奖时间等 相关信息。在证书信息完善后,点击"保存"按钮,即可完成专证书添加。(注: 红\*为必填项。)

| 证书   |      |      | + 添加证书 |
|------|------|------|--------|
| 证书名称 | 获取时间 | 颁发单位 | 操作     |
|      | 暂无数据 |      |        |

简历完善程度与当前状态:用户在编辑的过程中,可以查看目前简历处的状态及简历的完善程度,根据系统提醒的简历完善指示对简历进行完善,完整的简历将有助于招聘企业对您更全面的了解。

| 个人基本信息 | 李斯 & 创建时间: 2020-01-13 09-37/<br>男 1981-04 38岁 14年工作经验 | 03                     |                                       | <ul><li> 一 通 定 適 历 </li></ul>                                            |
|--------|-------------------------------------------------------|------------------------|---------------------------------------|--------------------------------------------------------------------------|
| 个人信息   |                                                       |                        | <b>凶 修改个人信息</b>                       | 当前简历状态: 已完成                                                              |
| 联系方式   | 15 212                                                | 民族                     | 回族                                    | 简历完善程度:                                                                  |
| 参加工作时间 | 2005-07                                               | 工作经验(年)                | 14                                    | 100%                                                                     |
| 薪资要求   | 6-8K                                                  | 最高学历学校                 | 重庆机电学院                                | ✓ 个人基本信息                                                                 |
| 最高学历   | 本科                                                    | 最高学历性质                 | 全日制                                   | ✓ 个人信息                                                                   |
| 专业     | 机电体化                                                  | 户籍所在地                  | 重庆市市辖区渝中区                             | ✓ 求职意向                                                                   |
| 婚姻状况   | 已婚                                                    | 现居住地                   | 重庆市市辖区渝中区                             | ✓项目经验                                                                    |
| 电子邮箱   | lisi@163.com                                          | 政治面貌                   | 群众                                    | ✓ 教育经历                                                                   |
| 自我评价   | 本人对工作持积极认真的态度,责任<br>在未来的工作中,我将以充沛的精力<br>力,与企业同步发展。    | 心强,为人诚恳、细<br>,刻苦钻研的精神来 | 心、乐观、稳重,有良好的团队精神。<br>努力工作,稳定地提高自己的工作能 | <ul> <li>/ 培训经历</li> <li>/ 语言能力</li> <li>/ 专业技能</li> <li>/ 证书</li> </ul> |
| 求职意向   |                                                       |                        | + 添加求职意向                              |                                                                          |

### 图 3-25 简历完善程度及当前状态

**预览简历:**点击简历维护页面的右上角"预览简历"按钮,即可对简历进行 预览。

图 3-24 证书

|                                                      | <ul> <li>曽生日:1881-04</li> <li>役、申誌:15578908212</li> <li>尾等が:大专</li> <li>首、八田州市</li> <li>査 機関状況:已顕</li> <li>武治面影:群众</li> </ul> | <ul> <li>④ 年齢:38岁</li> <li>ご 創語:186@163.com</li> <li>① 重整:144工作经验</li> <li>■ 退任時時時:</li> <li>② 戶編號:面沃市市線区論中区</li> <li>△ 現居住地:重庆市市線区論中区</li> </ul> |
|------------------------------------------------------|----------------------------------------------------------------------------------------------------|----------------------------------------------------------------------------------------------------|
|                                                      | 李斯 ♂                                                                                                    |                                                                                                    |
| 教育背景                                                 |                                                                                                    |                                                                                                    |
| <ul> <li>◆ 2006-09-01~200</li> <li>▲ 工作经验</li> </ul> | 29-06-30 重庆机电学院 机电                                                                                                    | 体化 全日制大专                                                                                                    |
| 2010-03-04-2020-01                                   | -08 重庆市大明机电有限公司                                                                                                    | 工程师                                                                                                    |
| <ul> <li>♀ (1) 在公司顶责</li> <li>售,客户沟通等.</li> </ul>    | 闭电上程制作流程及对上作进度、质量<br>工作。                                                                                                    | 的把控; (2) 负责机电零件工程图制作; (3) 负责产品销                                                                                                    |
| 2006-12-12-2010-02                                   | -09 大华机电有限公司 普通员                                                                                                    | I                                                                                                    |
| ◆ (1) 负责电气专<br>门负责人完成相;                              | 》业的设计管理,控制设计质量与概算成<br>关工作; (3)负责提供<br>作; (4)负责对电气专业相关                                                                         | 体,确保电气专业设计工作的有序进行。  (2)协助部<br>电气专业的技术支持与技术服务,并负责对电气专业"四<br>供方信息资源的收集,并负责对供方资源的考察和考察报告                                                             |
| 新"技术的引进工<br>的编制;                                     |                                                                                                    |                                                                                                    |
| 新"技术的引进工<br>的编制;                                     |                                                                                                    |                                                                                                    |

图 3-26 简历预览结果展示

简历下载:点击简历维护页面的右上角"下载简历"按钮,即可下载简历。

## 3.3.2 岗位查询

简历维护后,点击"招聘平台"中的"岗位查询",进入岗位查询页面。

页面中有推荐岗位和全部岗位。推荐岗位是系统根据简历中求职意向内容自 动匹配推送的岗位。全部岗位为目前系统中存在的所有岗位。

| 1042 - CL. MUTERIA, BERNUT                                                         |                                                                  |                                                                        |                                   |                                            |
|------------------------------------------------------------------------------------|------------------------------------------------------------------|------------------------------------------------------------------------|-----------------------------------|--------------------------------------------|
| 推荐岗位 全部岗位                                                                          |                                                                  |                                                                        |                                   | 已选择的意向岗位                                   |
| 禽科事业部市场开发                                                                          | 4-6K 售前经理                                                        | 4-6K 运维技7                                                              | 术经理 15-25K                        |                                            |
| <ul> <li>合 3-5年</li> <li>▲ 招聘人数: 3</li> <li>✓ 已投递人数: 0</li> </ul>                  | <ul> <li>□ 5-10年</li> <li>▲招聘人数: 2</li> <li>《已投递人数: 6</li> </ul> | <ul> <li>■ 经验不</li> <li>▲ 招聘人</li> <li>▲ 招聘人</li> <li>オ 已投送</li> </ul> | 硯<br>数:5<br>∬数:6 重点推荐             | 1. 温馨提示                                    |
| <ul> <li>■ 荆州市瑞木聖业有限<br/>公司</li> <li>● 重庆市-市辖区-渝中</li> <li>● 互庆市-市辖区-渝中</li> </ul> | 申请前位 目 浪쇎软件股份有限2<br>司<br>加入重向 ② 重庆市-市辖区-渝中<br>区                  | + 日申明 公司<br>* 加入那尚 ② 重庆市<br>区                                          | 端木型业有限<br>+ 已用調<br>-市辖区-渝中 + 加入面向 | 您在应聘过程中如发现收取大量培训费、<br>改派其它公司、聘用合同甲方与招聘公司不一 |
| 行政专员/助理                                                                            | 1-2K 市场开发经理                                                      | 10-15K 饲养员                                                             | 1-2K                              | 致等失信行为,请点击" 信息反馈 "进行举<br>扳。                |

图 3-27 岗位查询

点击"岗位查询",默认进入推荐岗位页面。系统根据简历中求职意向匹配 推荐岗位,当简历内容与招聘信息符合度较高时,系统会在该招聘信息上标出"重 点推荐"的字样。

| 岗位全部岗位          |                |                   |               |                   |               | 已选择的意向岗位             |
|-----------------|----------------|-------------------|---------------|-------------------|---------------|----------------------|
| 翁科事业部市场开发       | 4-6K           | 售前经理              | 4-6K          | 运维技术经理            | 15-25K        |                      |
| 3-5年            |                |                   |               | □ 经验不限            |               |                      |
| 招聘人数: 3         | 10.1110-00     | 💄 招聘人数: 2         | 10 Jan 10 Att | 招聘人数: 5           | 10.1110-00    |                      |
| 已投递人数: 0        | 風息推存           | オ 已投递人数: 6        | 風息推存          | 🛪 已投递人数: 6        | 風湿得           | <b>温</b> 響提示         |
| 荆州市瑞禾塑业有限<br>公司 | + 申请岗位         | 浪潮软件股份有限公司        | + 已申請         | 荆州市瑞禾塑业有限<br>公司   | + 已申請         | 您在应聘过程中如发现收取大量培训费、   |
| 重庆市-市辖区-渝中<br>区 | * 加入意向         | ◎ 重庆市-市辖区-渝中<br>区 | ★ 加入意向        | ◎ 重庆市•市辖区•渝中      | ★ 加入意向        | 改派其它公司、聘用合同甲方与招聘公司不一 |
| _               |                |                   |               |                   |               | 政策生信行为 法占未 信息反理 "进行举 |
| 亍政专员/助理         | 1-2K           | 市场开发经理            | 10-15K        | 饲养员               | 1-2K          | 根.                   |
| 1年以下            |                |                   |               | 😑 5-10年           |               |                      |
| 招聘人数: 2         | <b></b>        | ▲ 招聘人数: 3         | [             | ▲招聘人数: 5          |               |                      |
| 已投递人数: 4        | 重点推荐           | 🛪 已投递人数: 0        | 重点推荐          | 🛪 已投递人数: 0        | 重点推荐          |                      |
| 荆州市瑞禾塑业有限<br>公司 | + 申请岗位         | 前期州市瑞禾塑业有限<br>公司  | + 申请岗位        | 荆州市瑞禾塑业有限<br>公司   | + 申请岗位        |                      |
| 重庆市-市辖区-渝中<br>区 | * 加入意向         | ◎ 重庆市-市辖区-渝中<br>区 | ★ 加入總府        | ◎ 重庆市-市辖区-渝中<br>区 | * 加入應向        |                      |
| 诸场饲养员           | 1-2K           | 采购员               | 1-2K          | 市场开发经理            | 1-2K          |                      |
| 5-10年           |                | 🔿 3-5年            |               | 🗅 3-5年            |               |                      |
| 招聘人数:5          | 100 1 10 10 AT | ▲招聘人数: 5          |               | ▲ 招聘人数: 1         | (m. 1. 10. m) |                      |
| 已投递人数: 0        | 里点推荐           | ▼已投递人数:0          | 重点推荐          | ☞ 已投递人数: 0        | 里点推荐          |                      |
| 荆州市瑞禾塑业有限<br>公司 | + 申请岗位         | ■ 荆州市瑞禾塑业有限<br>公司 | + 申请岗位        | ▶ 荆州市瑞禾塑业有限<br>公司 | + 申请岗位        |                      |
| 重庆市-市辖区-渝中      | * 加入意向         | ◎ 重庆市-市辖区-渝中      | * 加入意向        | ◎ 重庆市             | * 加入意向        |                      |

图 3-28 推荐岗位查询

若用户想查看招聘岗位的详细信息,击招聘岗位的名称查看。当用户对岗位 满意时,可点击页面右下角的"申请岗位"按钮,完成简历的投递。

|                                                  | 查看详情                 |                                    | × 句岗位          |
|--------------------------------------------------|----------------------|------------------------------------|----------------|
| 禽科事业部市场开发                                        |                      |                                    |                |
| ⊜3-5年                                            | 企业名称: 荆州市瑞禾塑业有限公司    |                                    |                |
| ▲招聘人数: 3                                         | 岗位名称: 禽料事业部市场开发经理    | 肉位类别:农业                            | in min         |
| 常已投递人数:0<br>□□□□□□□□□□□□□□□□□□□□□□□□□□□□□□□□□□□□ | 工作地点: 重庆市 市辖区 渝中区    | 月薪范围: 4-6K                         | 加福利亚小小         |
| 公司                                               | 最低学历:本科              | 工作经验: 3-5年                         | 过程中如发现收取大量培训费、 |
| ◎ 重庆市-市辖区-浦中区                                    | 工作性质:全职              | 招聘人数: 3                            | 聘用合同甲方与招聘公司不一  |
|                                                  | 报名人数: 0              |                                    | 请点击"信息反馈"进行举   |
| 行政专员/助理                                          | 岗位描述: 1、负责公司产品的销售及推  | ¥广; 2、根据市场营销计划,完成部门销售指标; 3、开拓新市场;; | 发展新            |
| ●1年以下 ▲招聘人約:2                                    | 客户;增加产品销售范围; 4、负责辖区; | 市场信息的收集及竞争对手的分析; 5、负责销售区域内销售活动的    | 策划和            |
| 常已投递人数:4                                         | · 执行,完成销售任务;6、管理维护客户 | 中关系以及客户间的长期战略合作计划。                 |                |
| 荆州市瑞禾塑业有限<br>公司                                  | 岗位要求: 1、反应敏捷、表达能力强,  | 具有较强的沟通能力及交际技巧,具有亲和力; 2、具备一定的市场    | 汤分析            |
| ◎ 重庆市-市辖区-渝中<br>区                                | 及判断能力,良好的客户服务意识; 3、  | 有责任心,能承受较大的工作压力; 4、有团队协作精神, 善于挑战   | <u>بر</u>      |
|                                                  | 5、能吃苦,敢于挑战,对畜牧业感兴趣   | 86、退伍军人,从事过饲料、农资、化肥等相关工作经历者优先      |                |
| 猪场饲养员                                            | 公司简介: 诚信为本,质量先行      |                                    |                |
| 白5-10年                                           | 工作地点:养殖生态园           | 截至日期: 2020-04-05                   |                |
| ▲ 指聘人数:5                                         |                      |                                    |                |
| 副荆州市瑞禾塑业有限                                       |                      | 申時時位 戰消                            |                |
| ② ■庆市,市辖区,渝中                                     |                      |                                    |                |

图 3-29 申请岗位方式一

另外,用户还可以点击每个岗位右下角的"申请岗位"按钮,进行简历投递。

| 市场销售经理            | 20-30k | 平面设计师             | 3-5k   | 技术工程师             | 5-10k  |
|-------------------|--------|-------------------|--------|-------------------|--------|
| 🖨 1年以下            |        | 🔒 1-3年            |        | 🔒 3-5年            |        |
| <b>≗</b> 招聘人数:10  |        | ▲ 招聘人数:2          |        | ▲ 招聘人数:2          |        |
| 🛪 已投递人数:3         |        | 🜠 已投递人数:3         |        | 才 已投递人数:2         |        |
| ■ 荆州市瑞禾塑业有限<br>公司 | + 已申请  | ■ 荆州市瑞禾塑业有限<br>公司 | + 申请岗位 | ■ 荆州市瑞禾塑业有限<br>公司 | + 已申请  |
| ◎ 重庆市-市辖区-渝中<br>区 | ★ 加入意向 | ◎ 重庆市-市辖区-渝中<br>区 | ★ 加入意向 | ◎ 重庆市-市辖区-渝中<br>区 | ★ 加入意向 |
|                   |        |                   |        |                   |        |

图 3-30 申请岗位方式二

当用户对该岗位有意向,但暂时不考虑投送简历时,可点击"加入意向"按钮,系统会把该岗位加入到已选择的意向岗位模块中。每个用户最多可加入 3 个意向岗位,当确定某个岗位时,可点击"投递"按钮进行简历投递。对该岗位 无意向时,可点击"删除"按钮,删除该意向岗位。

| 🔮 全                             | 国退役军人家                                                                                                    | 沈业创业信                             | <b>急系统</b> 山东                                                                     | 省【切换城市】                           | ▼ 首页                                                                               | 政策资讯                              | 招聘平台                         | 教育培训                      | 我的空间          |
|---------------------------------|----------------------------------------------------------------------------------------------------|-----------------------------------|-----------------------------------------------------------------------------------|-----------------------------------|------------------------------------------------------------------------------------|-----------------------------------|------------------------------|---------------------------|---------------|
| ♀ 招聘平台                          | 招聘平台>岗位查询>推荐岗位                                                                                                    |                                   |                                                                                   |                                   |                                                                                    |                                   |                              |                           |               |
| 推存()<br>類<br>合.ス<br><br>重.=<br> | <ul> <li>各位         全部肉位</li> <li>体运营</li> <li>体运营</li> <li>原限经验</li> <li>日間人数: 1</li> <li>日次送人数: 4</li> <li>年満区企业01</li> <li>比京市-市建区</li> <li>undefined</li> </ul> | 8-10K<br>重点推荐<br>+ 申请尚位<br>* 加入意向 | <b>保安</b><br>○ 不限经验<br>当 招聘人数:10<br>▼ 己投递人数:8<br>晶 招兴企业02<br>◎ 浙江省-招兴市            | 8-10K<br>重点推荐<br>+ 申请责位<br>* 加入意向 | 送餐员<br>● 不限经验<br>■ 招聘人数:20<br>考 已投送人数:5<br>■ 西湖区企业02<br>◎ 浙江省-杭州市-西湖<br>区          | 8-10K<br>重点推荐<br>+ 申请尚位<br>★ 加入资务 | <b>已选择</b><br>第1意向:<br>第2意向: | 的意向岗位<br>                 | Hite          |
| 质                               | 检                                                                                                    | 8-10K                             | 装卸工                                                                               | 8-10K                             | 安装技师                                                                               | 8-10K                             |                              | 0                         |               |
| ⊂⊃<br>≗ ∄<br>≉ ī                | 下限经验<br>召聘人数: 10<br>已投递人数: 4<br>□王区へいい02                                                                                                    | 重点推荐                              | <ul> <li>□ 不限经验</li> <li>▲ 招聘人数:5</li> <li>✓ 已投递人数:3</li> <li>■ 古林へ州02</li> </ul> | 重点推荐                              | <ul> <li>□ 不限经验</li> <li>▲ 招聘人数:5</li> <li>✓ 已投递人数:2</li> <li>▶ 個級区へ別04</li> </ul> | 重点推荐                              | 您在                           | <b>温馨提</b> 分<br>应聘过程中如发现4 | 大<br>文文<br>文文 |

图 3-31 已选择的意向岗位

点击"全部岗位",进入全部岗位查询页面。用户可从企业名称、岗位名称、 期望月薪、学历要求、工作经验、岗位类别、工作地点等条件查询岗位。也可以 选择最新发布、最高月薪两种排序方式,对岗位进行排序查询。

退役军人在求职过程中,如果遇到企业招聘的失信行为,可以点击"信息反馈"进行反馈,如下图所示:

| 🤮 全国退役军人就业创业                                                                     | 业信息系统 杭州市 [切换城                                                                                                   | 市】▼ 首页 政策资讯                                                                                                    | 1. 招聘平台 教育培训 我的空间                                                                     |  |  |  |  |  |  |
|----------------------------------------------------------------------------------|----------------------------------------------------------------------------------------------------|----------------------------------------------------------------------------------------------------|---------------------------------------------------------------------------------------|--|--|--|--|--|--|
| Q 招聘平台> 岗位查询> 推荐岗位                                                               |                                                                                                    |                                                                                                    |                                                                                       |  |  |  |  |  |  |
| 推荐岗位<br>全部岗位<br>工人 4.6K<br>合 不限经验<br>全部岗人数:5<br>学 日投送人数:0<br>動 吉林賞通俗の市象安市 * 加入意向 | 謝館员(保安) 4.6K     □ 不限经验     ▲ 招聘人数:5     承回地发:5     承回地发:6     建任期经数:40     重性研究的有限公司额 + 申请考检     ⑨ 州分公司     浙江首 | <ul> <li>全管岗 4.6K</li> <li>□ 不限经验</li> <li>▲ 招聘人数: 200</li> <li>※ 召聘人数: 0</li> <li>▲ 浙江原丰速运有限公</li> <li>+ 田請鸤位</li> <li>② 浙江首</li> <li>★ 加入意向</li> </ul> | 已选择的意向岗位<br>加馨提示<br>您在应聘过程中如发现收取大量培训赝、<br>改派城宅公司、聘用台同中方与招聘公司不一<br>致等失衡行为,请点罪"保鲁反透"注行举 |  |  |  |  |  |  |
| 办公室职员 4-6K                                                                       | 项目经理 4-6K                                                                                                    | 项目储备经理 4-6K                                                                                                    | 报.                                                                                    |  |  |  |  |  |  |
| □ 不限经验                                                                           |                                                                                                    | 合3-5年                                                                                                    |                                                                                       |  |  |  |  |  |  |

图 3-32 信息反馈

首先输入要反馈的企业名称,查找到该企业后选中,然后选择反馈信息类型, 填写说明情况,上传证明材料(如有),点击"保存",如下图所示:

| 企业名称 Q 查询 测试企业01 1 站                                            | C 重置                                      |                                |                        |        | 2、逆      | 定该企业                       |  |  |  |  |
|-----------------------------------------------------------------|-------------------------------------------|--------------------------------|------------------------|--------|----------|----------------------------|--|--|--|--|
| 企业名称                                                            | 企业类型                                      | 企业规模                           | 统一社会信用代码               | 法人姓名   | 所属行业     | 操作                         |  |  |  |  |
| 测试企业01                                                          | 国有企业                                      | 20人以下                          | 9142100055702<br>003XD | 冯胜东    | 农业       |                            |  |  |  |  |
| 3、选择问是<br>*反馈类别                                                 | <mark>页反馈类别</mark><br>•情况说明<br>该企业试用期超过国家 | 就走定标准。                         |                        |        | 共1条 [109 | ₹ <u>/.</u> √ < <b>1</b> > |  |  |  |  |
| <ul> <li>通知代刊 - 近天收费</li> <li> 建浓线财</li> <li> 公司信息作假</li> </ul> |                                           | 4、输入说明情况                       |                        |        |          |                            |  |  |  |  |
| ○ 求职歧视                                                          | 上传证据截图(可选埴                                | ,支持jpg格式,每张照片大小不适              | 留过2M)                  |        |          |                            |  |  |  |  |
| ○ 违规行为<br>○ 其他                                                  | 添加证据图<br>片                                | 添加证据图  添加证据图 <b> </b><br>片   片 | 5、上传证明                 | 材料 (如有 | )        |                            |  |  |  |  |
|                                                                 |                                           | 6、点击(f)<br>(研)                 | <b>尺存</b><br>戦消        |        |          |                            |  |  |  |  |

图 3-33 添加我的反馈信息

点击保存时根据系统提示选择"仅保存"还是直接"提交"给退役军人就业 创业部门。保存或提交后的信息可以在"我的空间"中"我的反馈"查看。

# 3.3.3 应聘进度

点击"招聘平台"中"应聘进度",可查看每个所投简历的当前进度,如下 图所示:

| 🔮 全国             | 😫 全国退役军人就业创业信息系统         |               |        | ▼ 首页                | 政策资讯 | い 招聘刊   | 子台 教育培训 我的空间 |  |  |
|------------------|--------------------------|---------------|--------|---------------------|------|---------|--------------|--|--|
| ② 招聘平台> 应聘进度> 全部 |                          |               |        |                     |      |         |              |  |  |
| 全部               | 全部 已查阅 面试邀请 offer接收 录用确认 |               |        |                     |      |         |              |  |  |
| 企业名称             |                          | 投递时间 菌 选择投递日期 | 求职     | 状态 请选择状态            |      | Q童锏     | C 重置         |  |  |
| 企                | 业名称                      | 岗位名称          | 工作城市   | 投递时间                | 求职状态 | offer状态 | 操作           |  |  |
| 重庆               | 企业02                     | 质检员           | 重庆市    | 2020-04-09 09:39:08 | 已查阅  | 未发送     | 岗位已停止发布或超期下线 |  |  |
| 温州               | 企业205                    | 讲师            | 北京市东城区 | 2020-04-11 22:54:39 | 待确认  | 未发送     | 详情 确认录用      |  |  |
| 温州               | 企业05                     | 副教授           | 北京市东城区 | 2020-04-11 23:04:20 | 录用   | 未发送     | 详情 主动解聘      |  |  |
| 温州               | 企业05                     | 校长            | 北京市东城区 | 2020-04-11 22:48:23 | 未录用  | 未发送     | 详情           |  |  |
|                  | 共4条 1036页 V < 1 >        |               |        |                     |      |         |              |  |  |

图 3-34 应聘进度页面

**全部**:全部中显示投递的全部简历情况。对于企业未查看的简历可以进行撤回操作。

已查阅:已查阅中显示已被企业查阅过的简历。

**面试邀请**:在面试邀请中可以查看企业发送的面试邀请信息,企业发送面试 邀请时系统同步发送手机短信。

Offer 接收:在 offer 接收中可以查看企业发送的录用信。

录用确认:企业维护面试结果后,在录用确认中可以查看,如下图所示:

| ê 🤮               | 😫 全国退役军人就业创业信息系统                                                                                                    |    |    | 重庆市【切换城市】 | ▼ 首页                | 政策资讯 | , 招聘平   | 名 教育培训 | 我的空间 |
|-------------------|----------------------------------------------------------------------------------------------------|----|----|-----------|---------------------|------|---------|--------|------|
| ♀ 招聘平             | ♀ 招聘平台> 应聘进度> 录用确认                                                                                                   |    |    |           |                     |      |         |        |      |
| <b>全部</b><br>企业名称 | 全部     已直阅     面试邀请     offer接收     录用确认       실/绘称     講題入企业条称     投邀时间     首     透明設建日期     〇 雪肉     〇 雪肉     〇 雪肉 |    |    |           |                     |      |         |        |      |
|                   | 企业名称                                                                                                    | 岗位 | 名称 | 工作城市      | 投递时间                | 求职状态 | offer状态 | 操作     |      |
|                   | 温州企业05                                                                                                    | ÿ  | 利币 | 北京市东城区    | 2020-04-11 22:54:39 | 待确认  | 未发送     | 详情 确认  | 泉用   |
|                   | 共1条 10条页 > < 1 >                                                                                                    |    |    |           |                     |      |         |        |      |

图 3-35 录用确认页面

确定入职后,点击企业岗位后面的"确认录用",本次应聘流程结束。

## 3.3.4 招聘会

点击"招聘平台"中"招聘会",进入招聘会页面,这里集中了该系统所有 招聘会信息。

| 約971 双印度录全国进行军人就让的北信思系统!                                           |                   |           | <b>日</b> 家斯     | □• 退出系统 | i i |
|--------------------------------------------------------------------|-------------------|-----------|-----------------|---------|-----|
| 🤮 全国退役军人就业创业信息系统                                                   | 重庆市【切换城市】 * 首切    | 5 政策资讯 招望 | 聘平台 教育培训        | 我的空间    |     |
| ◎ 招聘平台> 招聘会                                                        |                   |           |                 |         |     |
| 招聘会                                                                |                   |           |                 |         |     |
| 2020退役军人职业规划兼招聘会                                                   |                   | 10        | 12 martin       | (EX)    | - 1 |
| 活动时间: 2020-03-15 09:00-2020-03-16 09:00<br>活动地点:北京工人体育馆            | 举办单位: 這役军人事务部服务中心 | tt d      | 做好职业规划<br>比准努力方 | ij      |     |
| 沈阳经济技术开发区专场招聘                                                      |                   | - 24      | ·<br>新闻经济技术开发区  |         |     |
| 活动时间: 2020-03-11 10:00~2020-03-12 07:00<br>活动地点: 中德 (沈阳) 高端设备制造产业园 | 举办单位: 沈阳退役军人事务)   | 中德(       | 沈阳)高端装备制造       | 产业园 1   |     |
| 春风行动专场 招聘会                                                         |                   | 120       | A               |         |     |
| 活动时间: 2020-03-09 08:00-2020-03-10 13:00<br>活动地点:北京廣览博览会            | 举办单位:进役军人事务部就业创业  | 1         | 行动暨就业           |         |     |
|                                                                    |                   |           |                 |         |     |

图 3-36 招聘会页面

点击每条招聘信息的标题,可以查看该招聘会的详细内容。

| 均好!欢迎登录全国退役军人就业创业信息系统!                                                |                                     |                            |                         | <b>日</b> 李斯          | □→ 退出系统     |
|-----------------------------------------------------------------------|-------------------------------------|----------------------------|-------------------------|----------------------|-------------|
| 🤮 全国退役军人就业创业信息系统                                                      | 重庆市【切换城市】                           | 首页 政策资                     | 讯 招聘平台                  | 教育培训                 | 我的空间        |
| ◎ 招聘平台> 招聘会> 招聘会详情                                                    |                                     |                            |                         |                      |             |
|                                                                       | 0 R##8                              |                            |                         |                      |             |
| <b>主题名称:</b><br>2020退役军人职业规划兼招聘会                                      |                                     |                            |                         |                      |             |
| 据转会内容:<br>此次招聘会主要面向2019年退役的自主就业土兵、自<br>站和富市公共招聘网,同时发布用人信息和退役军人<br>协议。 | 主择业干部、复员干部和士官,线<br>求职信息。线下部分在16市分别举 | 上部分依托退役军人事练<br>协现场招聘会,邀请用人 | 衍开网站、强军网(3<br>单位和培训机构,现 | 『网)、国内主流<br>『场签订用工协议 | 出招聘网<br>或意向 |
| 招聘岗位:<br>现场将设立国有企业专区、81联聘专区、军创企业专                                     | 区、社会企业专区、培训机构专区                     | 导师咨询专区、金融服                 | 务专区及政策咨询专               | 这等八个专区。              |             |
| <b>主办单位:</b><br>退役军人事务部服务中心                                           |                                     |                            |                         |                      |             |
| Among a lot in                                                        |                                     |                            |                         |                      |             |
| Ⅰ 招聘会地点:<br>北京工人体育馆                                                   |                                     |                            |                         |                      |             |

图 3-37 招聘会详情页面

点击我要报名,可以报名本次招聘会,如下图所示:

新增

| * 姓名   | 李永明     |   |
|--------|---------|---|
| * 性别   | 男       | ~ |
| * 年龄   | 44      |   |
| *联系方式  | 请输入联系方式 |   |
| * 现所在地 | 请选择现所在地 | ~ |
|        | 保存取消    |   |

图 3-38 招聘会报名页面

## 3.3.5 就业伙伴

点击"招聘平台"中"就业伙伴",可以查看与事务部门合作的企业信息和 发布中的招聘岗位并可以进行简历投递和加入意向,如下图所示:

| - |  |  |  |
|---|--|--|--|

操作手册

| 🤮 全国退役军人就业创业信息系统 杭州市 [初换城市] * 首页 政策资讯 招聘平台 教育培训 我 |        |              |                    |      |       |            |              |        |  |
|---------------------------------------------------|--------|--------------|--------------------|------|-------|------------|--------------|--------|--|
|                                                   |        |              |                    |      |       | 我的简历       | 5            |        |  |
| 就业伙伴                                              |        |              |                    |      |       | 岗位查询       | 1            |        |  |
| 企业名称 清编入企业名                                       | 称 1    | 全业类型 请选择企业类型 | 「 所属行业             |      |       | 应聘进度       | 请选择所在地区      |        |  |
| Q 童狗 C 重置                                         |        |              |                    |      |       | 招聘会        | <del>4</del> |        |  |
| 企业名称                                              | 企业类型   | 企业规模         | 统一社会信用代码           | 法人姓名 | 所属行   | WL IN I    | 所在地区         | 操作     |  |
| 敦化市老兵代驾有限公司                                       | 有限责任公司 | 20-50人       | 91222403MA173BKGXA | 李漪博  | 其他服务  | <u>54k</u> | 吉林省延边朝鮮族     | □ 详情   |  |
| 长春市威泰物流有限公司                                       | 私营企业   | 20-50人       | 91220102MA14TR0N2R | 全世—  | 快递    |            | 吉林省长春市南关区    | □ 详情   |  |
| 宁波斌嘉网络科技有限公                                       | 私营企业   | 20人以下        | 91330201MA2GTRHU00 | 乐静波  | 人力资源  | 服务         | 浙江省宁波市北仑区    | □ 详情   |  |
|                                                   |        |              |                    |      | 共3条 1 | 0条页 ~      | < 1 >        | 前往 1 页 |  |

## 图 3-39 就业伙伴查看

可以根据搜索条件搜索,也可以点击列表中公司"详情"直接查看,如下图 所示:

|        | 长春市威泰物流有限公司<br>☞ 新属行业: 快递<br>© 招聘联系电话:<br>② 地址: |              | 市威泰物流有限公司<br>訂业:快递 |          |      |          | ▲ 企业规模:20-50人 |    |  |  |
|--------|-------------------------------------------------|--------------|--------------------|----------|------|----------|---------------|----|--|--|
| 彭 企业详情 |                                                 |              |                    |          |      |          |               |    |  |  |
| 企业名称   | 长春                                              | 市威泰物流有限公司    |                    | 统一社会信用代码 |      | 91220102 | MA14TR0N2R    |    |  |  |
| 企业类型   |                                                 | 私营企业         |                    | 是否上市     |      | 7        | 上市            |    |  |  |
| 企业规模   |                                                 | 20-50人       |                    | 所属行业     |      | 8        | 快递            |    |  |  |
| 法人类型   |                                                 | 企业法人         |                    | 法人姓名     |      | 4        | 2 <b>1</b> 1- |    |  |  |
| 所在地区   | 吉林                                              | 林省长春市南关区     |                    | 详细地址     |      |          |               |    |  |  |
| ē)企业职位 |                                                 |              |                    |          |      |          |               |    |  |  |
| 岗位名称   | 岗位类别                                            | 工作地点         | 月薪范围;              | 最低学历     | 工作经验 | 招聘人数     | 发布日期 🗧        | 操作 |  |  |
| 运营管理   | 快递                                              | 快递 吉林省长春市南关区 |                    | 本科及以上    | 1-3年 | 2        | 2020-04-22    |    |  |  |
| 办公室文员  | 快递                                              | 吉林省松原市前郭尔    | 2-4K               | 大安       | 1-3年 | 1        | 2020-04-22    | 8# |  |  |

## 图 3-40 公司详情页面

点击企业岗位名称可以查看岗位详情,点击"申请"投递简历;点击"意向" 加入意向,后期可以投递简历也可以删除意向。

# 3.4 教育培训

正在建设中。

## 3.5 我的空间

在"我的空间"中,为用户提供个人信息、我的简历、我的申请、我的学习、 我的积分、我的反馈、报名信息、企业消息和我的收藏等功能。

# 3.5.1 个人信息

点击"我的空间"中"个人信息",进入个人信息页面,可以查看用户 ID、 证件信息,如下图所示:

| 🤮 全国退役军人就业创业信息系统 | 杭州市【切换城市】、     | 首页          | 政策资讯      | 招聘平台 | 教育培训   | 我的空间 |
|------------------|----------------|-------------|-----------|------|--------|------|
|                  |                |             |           |      |        | 个人信息 |
| ♀ 我的空间> 个人信息     |                |             |           |      |        | 我的简历 |
| 陈小年(临时账号),欢迎您!   |                |             |           |      |        | 我的申请 |
|                  | <b>点燃青春梦想</b>  | + + +       |           |      | $\sim$ | 我的学习 |
| 手机: 13120000096  | 包リリビカX品U       | गति         |           |      |        | 我的积分 |
|                  |                |             |           |      |        | 我的反馈 |
|                  |                |             |           |      |        | 报名信息 |
|                  |                | 131200000   | 36        |      |        | 企业消息 |
|                  | <b>正</b> 证件类型: | 身份证         |           |      |        | 我的收藏 |
|                  |                | 120104***** | **2239    |      |        |      |
|                  | ● 身份证有效        | 开始日期: 2     | 017-10-23 |      |        |      |
|                  | 日本 身份证有效       | 吉束日期: 20    | 37-10-23  |      |        |      |

图 3-41 个人信息

## 3.5.2 我的简历

我的简历同 3.3.1 我的简历操作。

## 3.5.3 我的申请

点击"我的空间"中"我的申请",进入我的申请页面,查看应聘进度情况、 发起离职操作,如下图所示:

| 您好! 欢迎登录全国退役军人就  | 1创业信息系统!    |                                       |                  |                          |      | 🚨 李斯 🕞 退出系统 |
|------------------|-------------|---------------------------------------|------------------|--------------------------|------|-------------|
| 😫 全国退役军人         | 就业创业信息系统    | 重庆市【切换城市                              | ]• 首页            | 政策资讯 招                   | 粤平台  | 牧育培训 我的空间   |
| ♀ 我的空间> 我的申请> 全部 |             |                                       |                  |                          |      |             |
| 全部 已查阅 i         | 面试邀请 录用确认   | 离职                                    |                  |                          |      |             |
| 企业名称 请输入企业名称     | 投递时间 曾 选择投递 | 10 V                                  | <b>职状态</b> 请选择状态 | <ul> <li>Q 査論</li> </ul> | C 重置 |             |
| 企业名称             | 岗位名称        | 工作城市                                  | 工作地址             | 投递时间                     | 求职状态 | 操作          |
| 荆州市瑞禾塑业有限公司      | 市场开发经理      | 重庆市 市辖区 渝中区                           | 养殖生态园            | 2020-03-09 15:58:25      | 投递成功 | 详情          |
| 荆州市瑞禾塑业有限公司      | 平面设计师       | 重庆市 市辖区 渝中区                           | 渝中区上清寺路9号        | 2020-03-06 23:12:04      | 已查阅  | 详情          |
| 浪潮软件股份有限公司       | 售前经理        | 重庆市 市辖区 渝中区                           | 渝中区解放碑路          | 2020-02-26 21:44:39      | 已查阅  | 详情          |
| 浪潮软件股份有限公司       | 审计主管        | 重庆市 市辖区 渝中区                           | 渝中区解放碑路          | 2020-02-26 21:43:35      | 已查阅  | 详情          |
| 荆州市瑞禾塑业有限公司      | 技术工程师       | 重庆市 市辖区 渝中区                           | 渝中区上清寺路9号        | 2020-01-13 10:31:08      | 已查阅  | 详情          |
| 荆州市瑞禾塑业有限公司      | 运维技术经理      | 重庆市 市辖区 渝中区                           | 长安街18号           | 2020-01-13 10:31:02      | 已查阅  | 详情          |
| 荆州市瑞禾塑业有限公司      | 技术监管主管      | <b>■</b><br><b>● •</b> • <b>) ● !</b> | 🗏 🐁 🍵 🔡 渝中区      | 2020-01-13 10:30:57      | 已查阅  | 洋情          |

图 3-42 我的申请页面

# 3.5.4 我的学习

正在建设中。

## 3.5.5 我的积分

正在建设中。

# 3.5.6 我的反馈

通过我的反馈功能可以对在求职过程中遇到的企业失信行为进行反馈。

点击"我的空间"中"我的反馈",进入我的反馈页面,新增、查看反馈的 信息及处理结果,如下图所示:

| 🤮 全国退役军人就业创         | 业信息系统     | 山东省济南市【切换城市】 🔻 | 首页 政策资 | 讯 招聘平台  | <b>教育培训</b> | 我的空间   |
|---------------------|-----------|----------------|--------|---------|-------------|--------|
| 信息反馈                |           |                |        |         |             |        |
| <b>反馈类别</b> 请选择类别 > | Q 查询 C 重置 |                |        |         |             | 之 新増   |
| 企业名称                | 法人姓名      | 所属行业           | 反馈类别   | 反馈状态    | 操作          |        |
|                     |           | 暂无数据           |        |         |             |        |
|                     |           |                | 共0条    | 10条/页 ∨ | < 1 >       | 前往 1 页 |

#### 图 3-43 我的反馈页面

点击右上角"新增",添加我的反馈信息,如下图所示:

| 企业名称                                                                                                    | 企业类型     | 企业规模         |         | 统社会信用代码                                              | 法人姓名             | 所审行业        | 操作    |
|----------------------------------------------------------------------------------------------------|----------|--------------|---------|------------------------------------------------------|------------------|-------------|-------|
| IL ICHW                                                                                                    | TIXT     | IL IEMA      |         | 36 TEATH/DTOH                                        | RATCHINI I       | 111da LJ JE | DALIE |
|                                                                                                    |          |              | 请搜索企业后进 | 进行选择                                                 |                  |             |       |
|                                                                                                    |          |              |         |                                                      |                  | 共0条 10条/页 ∨ | < 1   |
|                                                                                                    |          |              |         |                                                      |                  |             |       |
| * 反馈类别                                                                                                    | * 情况说明   |              |         |                                                      |                  |             |       |
|                                                                                                    | 请尽量详细反照  | 映实际情况,以便我们   | 及时正确的处理 | 思你的举报 (筒幅所限。                                         | きませんキリエニンののラ     | えいない        |       |
| ∪ 虚假招聘/违法信息                                                                                                    |          |              |         |                                                      | 周亚中州1500-        | FWAR3)      |       |
| <ul> <li>」 透照招聘/理法信息</li> <li>○ 违法收费</li> </ul>                                                                                                    |          |              |         |                                                      | <u> 周王朝王200-</u> | - MAL3)     |       |
| <ul> <li>」 虚i限招聘/12/云言思</li> <li>〕 违法收费</li> <li>〕 骗取钱财</li> </ul>                                                                                                    |          |              |         | 1, X 11, 100 FF1, X 1, FF1, FF1, FF1, FF1, FF1, FF1, | [月17:1917-200-   | FRAT3)      |       |
| <ul> <li>         」</li></ul>                                                                                                    |          |              |         |                                                      | INTERNAL SOUT    | FW(3)       |       |
| <ul> <li>         」血洞沿著加立信息         <ul> <li>                  通知状況</li> <li>                  通知状況</li> <li>                  通知状況</li> <li>                  通知状況</li> <li>                  通知状況</li> <li>                  通知状況</li> <li>                  通知状況</li> <li>                       通知状況</li></ul></li></ul> | 上传证据截图(  | 可选填,支持jpg格式, | 每张照片大小  | 不超过2M)                                               | ngrzenetz.soo-   | FW(3)       | li.   |
| <ul> <li>」 应购消增加过信息</li> <li>() 违法收费</li> <li>() 通法收费</li> <li>() 强助线财</li> <li>() 公司信息作假</li> <li>() 求职歧视</li> <li>() 违规行为</li> </ul>                                                                                                    | 上传证探戴图(7 | 可选填,支持jpg格式, | 每张照片大小  | 不超过2M)                                               | HTT-PIT-300-     | FW(3)       | li.   |
| <ul> <li>运购油啤心运信息</li> <li>违法收费</li> <li>骗取钱财</li> <li>公司信息作假</li> <li>求职歧视</li> <li>违规行为</li> <li>耳他</li> </ul>                                                                                                    | 上传证据截图(7 | 可选填,支持购格式,   | 每张照片大小  | 不超过2M)                                               | HIT PIL JUU      | E-00-3.)    | h.    |

图 3-44 新增我的反馈页面

首先输入要反馈的企业名称,查找到该企业后选中,然后选择反馈信息类型, 填写说明情况,上传证明材料(如有),点击"保存",如下图所示:

| 企业名称 Q 查询 测试企业01 1 编                                         | C 雪雪                                     |                            |            |                        |      | 2、    | 选定该企业       |
|--------------------------------------------------------------|------------------------------------------|----------------------------|------------|------------------------|------|-------|-------------|
| 企业名称                                                         | 企业类型                                     | 企业规模                       |            | 统一社会信用代码               | 法人姓名 | 所属行业  | 操作          |
| 测试企业01                                                       | 国有企业                                     | 20人以下                      |            | 9142100055702<br>003XD | 冯胜东  | 农业    |             |
| 3、选择问题/<br>*反馈类别                                             | 反 <mark>馈类别</mark><br>•情况说明<br>该企业试用期超过国 | 家法定标准。                     |            |                        |      | 共1条 1 | 0条/.▽ 〈 1 〉 |
| <ul> <li>○ 违法收费</li> <li>○ 骗取线财</li> <li>○ 公司信息作暇</li> </ul> |                                          | 4                          | 输入说        | 明情况                    |      |       | 4           |
| ○ 求职歧视                                                       | 上传证据截图 (可选增                              | i, 支持jpg格式, 每张照片大          | 小不超过2M     | )                      |      |       |             |
| <ul> <li>○ 违规行为</li> <li>○ 其他</li> </ul>                     | 添加证据图<br>片                               | 添加证据图 添加证据<br>片 片          | ञ्         | 上传证明                   | 材料(  | (如有)  |             |
|                                                              |                                          | 6、点<br>(<br><del>《</del> 冊 | <b>击保存</b> |                        |      |       |             |

图 3-45 添加我的反馈信息

点击保存时根据系统提示选择"仅保存"还是直接"提交"给退役军人就业 创业部门。 如点击"保存",则仅保存该信息还未提交给退役军人就业创业部门,页面 如下图所示:

| 🤮 全国退役军人就业创         | 业信息系统     | 山东省济南市【切换城市】 | 首页 政策资    | 汛 招聘平 | 2台 教育培训        | 我的空间        |
|---------------------|-----------|--------------|-----------|-------|----------------|-------------|
| 信息反馈           反馈关别 | Q 查询 C 重置 |              |           |       |                | <b>《</b> 新增 |
| 企业名称                | 法人姓名      | 所属行业         | 反馈类别      | 反馈状态  | 操作             |             |
| 测试企业01              | 冯胜东       | 农业           | 虚假招聘/违法信息 | 未反馈   | 目 详情 🖸 編編 🖸 提交 | 5 前删除       |
|                     |           |              | 共1条       | 10条/页 | 〈 1 〉 育        | 1页          |

#### 图 3-46 保存后页面

可对保存的该条信息进行详情查看、提交、编辑、删除操作。

提交后的信息可以点击"详情",查看反馈信息详细内容和退役军人就业创 业部门的反馈,如下图所示:

| 🔮 全  | 国退役军人就业创 | 业信息系统     | 山东省济南市【切换城市】、 | 首页 政策资    | 汛 招聘平   | 台 教育培训 | 我的空间   |
|------|----------|-----------|---------------|-----------|---------|--------|--------|
| 信息反馈 |          |           |               |           |         |        |        |
| 反馈类别 | 请选择类别 >  | Q 查询 C 重置 |               |           |         |        | 2 新増   |
|      | 企业名称     | 法人姓名      | 所属行业          | 反馈类别      | 反馈状态    | 操作     |        |
|      | 测试企业01   | 冯胜东       | 农业            | 虛假招聘/违法信息 | 已反馈     | □ 详情   |        |
|      |          |           |               | 共1条       | 10条/页 ~ | < 1 >  | 前往 1 页 |

## 图 3-47 我的反馈详情页面

## 3.5.7 报名信息

点击"我的空间"中"报名信息",查看招聘会的报名信息,如下图所示:

| 🤮 全国                         | 退役军人就业创业  | 信息系统         | 重庆市【切换城市】             | •    | 首页   | 政策资讯 | 招聘平台               | 教育培训   | 我的空间   |
|------------------------------|-----------|--------------|-----------------------|------|------|------|--------------------|--------|--------|
| H 报名信息<br>招聘 <del>会</del> 主题 |           | 开始时间         |                       | 结束时间 |      |      | Q 🚊                | 向 C 重置 |        |
|                              | 招聘会主题     | 1            | 招聘会时间                 | 招聘   | 会地点  |      | 报名时间               | *      | 操作     |
|                              | 2020春季招聘会 | 2020-04-04 0 | 0:00~2020-04-05 00:00 | 国际   | 会展中心 | 2    | 020-04-06 13:47:42 | □ 招聘会详 | 自 取消报名 |
|                              |           |              |                       |      |      | 共1条  | 10条/页 > <          | 1 >    | 前往 1 页 |

图 3-48 报名信息查看

取消报名:点击"取消报名",可以取消该条招聘会的报名。

## 3.5.8 企业消息

企业可以搜索查看求职中的退役军人基本信息,对于符合要求的退役军人, 可以发送邀请信息,邀请信息通过以下方式查看。

点击"我的空间"中"企业消息",查看企业发送的邀请信息,如下图所示:

| 🤮 全国退役军人就业创          | 业信息系统 | 重庆市【切   | 换城市】▼    | 首页 政策资讯 | 招聘平台 教育培             | 训 我的空间   |
|----------------------|-------|---------|----------|---------|----------------------|----------|
| 企业消息<br>企业名称 请输入企业名称 | 企业类型  |         | ◇ 企业规模 企 |         | 不接收企业消息<br>Q 查询 C 垂雪 | 接收企业消息   |
| 企业名称                 | 企业类型  | 企业规模    | 所属行业     | 所在地区    | 邀请时间                 | 操作       |
| 浪潮软件股份有限公司           | 股份制企业 | 1000人以上 | 计算机软件    | 山东省     | 2020-04-06 10:30:27  | la 详情    |
|                      |       |         |          | 共1条 10  | )条页 ∨ < 1            | ) 前往 1 页 |

#### 图 3-49 企业消息查看

**是否接收企业消息:**"接收企业消息"按钮开启时,系统显示企业发送的消息;如开 启"不接收企业消息",则系统将不显示企业发送的消息,如下图所示:

| 😫 全国退役军人就业创                         | 业信息系统 | 重庆市【切   | 换城市】 •   | 首页 政策资讯 | 招聘平台 教育培                                       | 训 我的空间      |
|-------------------------------------|-------|---------|----------|---------|------------------------------------------------|-------------|
| 企业消息           企业名称         通输入企业名称 | 企业类型  | 9选择企业类型 | ◇ 企业规模 企 | 业规模 >   | <ul> <li>不接收企业消息</li> <li>○ 査询 ○ 五百</li> </ul> | 3. 💽 接收企业消息 |
| 企业名称                                | 企业类型  | 企业规模    | 所属行业     | 所在地区    | 邀请时间                                           | 操作          |
| 浪潮软件股份有限公司                          | 股份制企业 | 1000人以上 | 计算机软件    | 山东省     | 2020-04-06 10:30:27                            | E 详博        |
|                                     |       |         |          | 共1条 1   | 0条/页 ∨ < 1                                     | > 前往 1 页    |

#### 图 3-50 是否接收企业消息

**详情:**点击"详情"或公司名称,可以查看该企业信息和所有招聘中的岗位信息,如下 图所示:

| J 🗠 🦷           | 良潮软件股份有                                     | 限公司          |               |                            |       |      |                  |          |  |
|-----------------|---------------------------------------------|--------------|---------------|----------------------------|-------|------|------------------|----------|--|
|                 | ) 所属行业: 计算机软件<br>3 招聘联系电话:<br>3 地址: 山东肯济南市历 | ⊧<br>⊃F⊠≪+ma | ▲ 企业类型 ● 招聘联系 | ▲ 企业类型:股份制企业 ○ 招聘联系邮箱: HR@ |       |      | ▲ 企业以現機: 1000人以上 |          |  |
| ⑥ 企业详情          |                                             |              |               |                            |       |      |                  |          |  |
| 企业名             | 称                                           | 浪潮软件股份有障     | 公司            | 统一社会                       | 会信用代码 |      | 9137000049419    | 04564    |  |
| 企业类             | 1日2                                         | 股份制企业        |               | 是否上市                       |       |      | 日上市              |          |  |
| 企业规             | 1模                                          | 1000人以上      |               | 所属行业                       |       |      | 计算机软件            | ±        |  |
| 法人类             | 1世)                                         | 企业法人         |               | 法。                         | 人姓名   |      | 陈东风              |          |  |
| 所在地             | ie.                                         | 山东普          |               | 详经                         | 田地址   | Ц    | 东省济南市历下区         | 经十路sdfsf |  |
| @ 企业职位          |                                             |              |               |                            |       |      |                  |          |  |
| 岗位省称            | 岗位类别                                        | 工作地点         | 月薪款国 🔹        | 偏低学历                       | 工作经验  | 招聘人数 | 发布日期 ◇           | 100-170  |  |
| 高薪双休招聘专员/助<br>理 | 电信、广播电视和卫<br>星传输服务                          | 重庆市          | 面议            | 硕士及以上                      | 1-34E | з    | 2020-03-10       |          |  |

#### 图 3-51 企业信息查看

点击岗位对应的"申请"按钮,可以投递简历;点击"意向",可以将该岗 位加入意向。

# 3.5.9 我的收藏

点击"我的空间"中"我的收藏",查看收藏的政策资讯信息,如下图所示:

| 😫 全国退役军人就业创业                    | 业信息系统 | 杭州市【切换城 | 市】▼        | 首页     | 政策资讯                | 招聘平台    | 教育培训  | 我的空间   |
|---------------------------------|-------|---------|------------|--------|---------------------|---------|-------|--------|
| 我的收藏           主题         请输入主题 | 类型 请选 | 择类型 🔹 🗸 | 发布单位       | 请输入发布单 | 位                   | 0. 荁锏 0 | ; 重管  |        |
| 主題                              |       | 类型      | 发布单位       |        | 收藏时间                |         | 状态    | 操作     |
| 《桐庐县促进就业创业补助和社保补贴办法》            |       | 通知公告    | 桐庐县退役军人事务局 |        | 2020-04-27 09:34:09 |         | 已收藏   | ☆ 取満收藏 |
|                                 |       |         |            |        | 共1条 10              | )条/页 ∨  | < 1 → | 前往 1 页 |

## 图 3-52 收藏查看

点击主题,查看政策详情;点击取消收藏,取消收藏的信息。

## 3.5.10 求职轨迹

点击"我的空间"中"求职轨迹",查看、查询本人求职轨迹信息,如下图 所示:

| 😫 全国退役军人就业创业信息系统 |            |  | 山东省济南市 | 【切换城ī | 市】 • | 首页                                | 政策资讯 | 招聘平台 | 教育培训                           | 我的空间  |
|------------------|------------|--|--------|-------|------|-----------------------------------|------|------|--------------------------------|-------|
| ♀ 我的空间> 求职轨迹     |            |  |        |       |      |                                   |      |      |                                |       |
| <b>企业名称</b>      |            |  |        |       |      |                                   |      |      |                                |       |
|                  | 企业名称       |  | 岗位名称   |       | 面記   | 动间                                |      | 在职时间 |                                | 求职状态  |
|                  | 浪潮软件股份有限公司 |  | 0527   |       |      | 27 00:00:00                       |      | 无    | 放弃面试                           |       |
|                  | 湖北企业01     |  | 0525-1 |       |      | 2020-05-27 00:00:00 2020-05-25 20 |      |      | 20:59:40 - 2020-05-25 21:02:08 |       |
|                  |            |  |        |       |      |                                   |      | 共2条  | 10条/页 ~                        | < 1 → |

图 3-53 求职轨迹页面